淮北职业技术学院 2021 年分类考试招生

#### 线上测试系统使用手册

一、安装与登录

(一)下载安装 app "学习通"

淮北职业技术学院线上测试系统支持 Android 和 IOS 两大移动操作系统,可通过以下两种方式下载安装。

1. 应用市场搜索"学习通",查找到图标为下图的 App,下载最新版本(4.8以上版本)并安装。

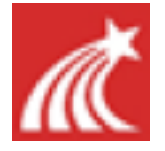

2. 扫描下面的二维码,跳转到对应链接下载 App 最新版本
 (4.8 以上版本)并安装(如用微信扫描二维码请选择在浏览器中打
 开)。

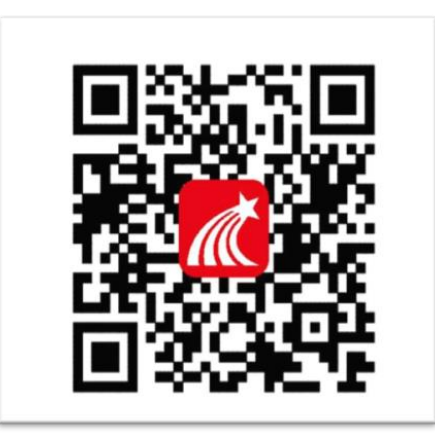

注意: Android 系统用户通过两种方式下载安装时若提示"未知应用来源",请确认继续安装; IOS 系统用户安装时需要动态验证,按照系统提示进行操作即可。

## (二) 登录"学习通" APP

打开"学习通"APP,选择"其他登录方式",输入"31486"
 (点击"淮北职业技术学院")或直接输入文字"淮北职业技术学院"
 后,学号栏输入考生号(2134 开头的14 位考生号)、密码栏输入身
 份证号码后六位,点击登录(备注:若身份证末位中出现字母X,输入小写x即可)。

| 登录                        |                             | <                                 | 客服 🗮  |
|---------------------------|-----------------------------|-----------------------------------|-------|
| 手机号                       |                             | 机构账号登录                            |       |
| 密码 <del>、</del> 、         | 忘记密码?                       | 学校/单 <mark>位</mark> 输入31486:选择淮北职 | 业技术学院 |
| 登录                        |                             | 学号/工会 考生号                         |       |
| 新用户注册                 手机验 | <b><u><u></u></u></b> 金证码登录 | 密码●< 身份证后六位     ₩<br>             | 忘记密码? |
| 其它登录方式                    |                             | 登录                                |       |

2. 完善信息处,请务必点击 "跳过" ! (<u>特别提醒: 不要输入</u> <u>手机号获取验证码)</u>

| く 完善信息                  | 客服             |
|-------------------------|----------------|
| 请完善信息,以便下次可直接用手机号<br>密码 | <b>号登录</b> 或找回 |
| +86 🖌 手机号               |                |
| 验证码                     | 获取验证码          |
|                         |                |
| 确认。                     |                |
| 跳过                      |                |

#### 三、进入考试

## 第一步:考试入口,有两种方法

**方法一:** 首页点开考试, 右上角点开考试列表, 点开本次考试试 卷即可考试。

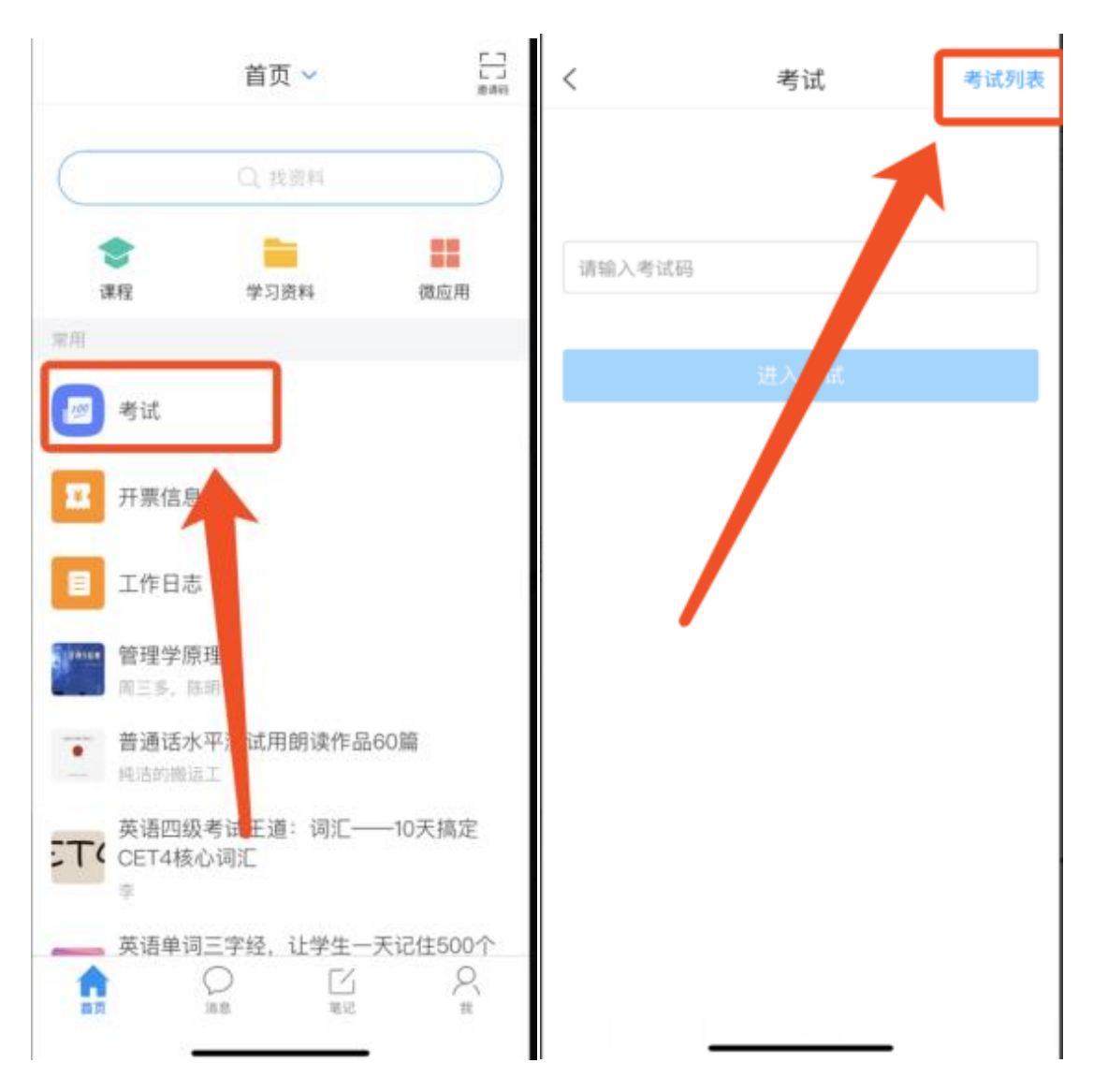

**方法二:**点击最下方"消息",后点击"收件箱";找到"考试通知",点击进入考试。

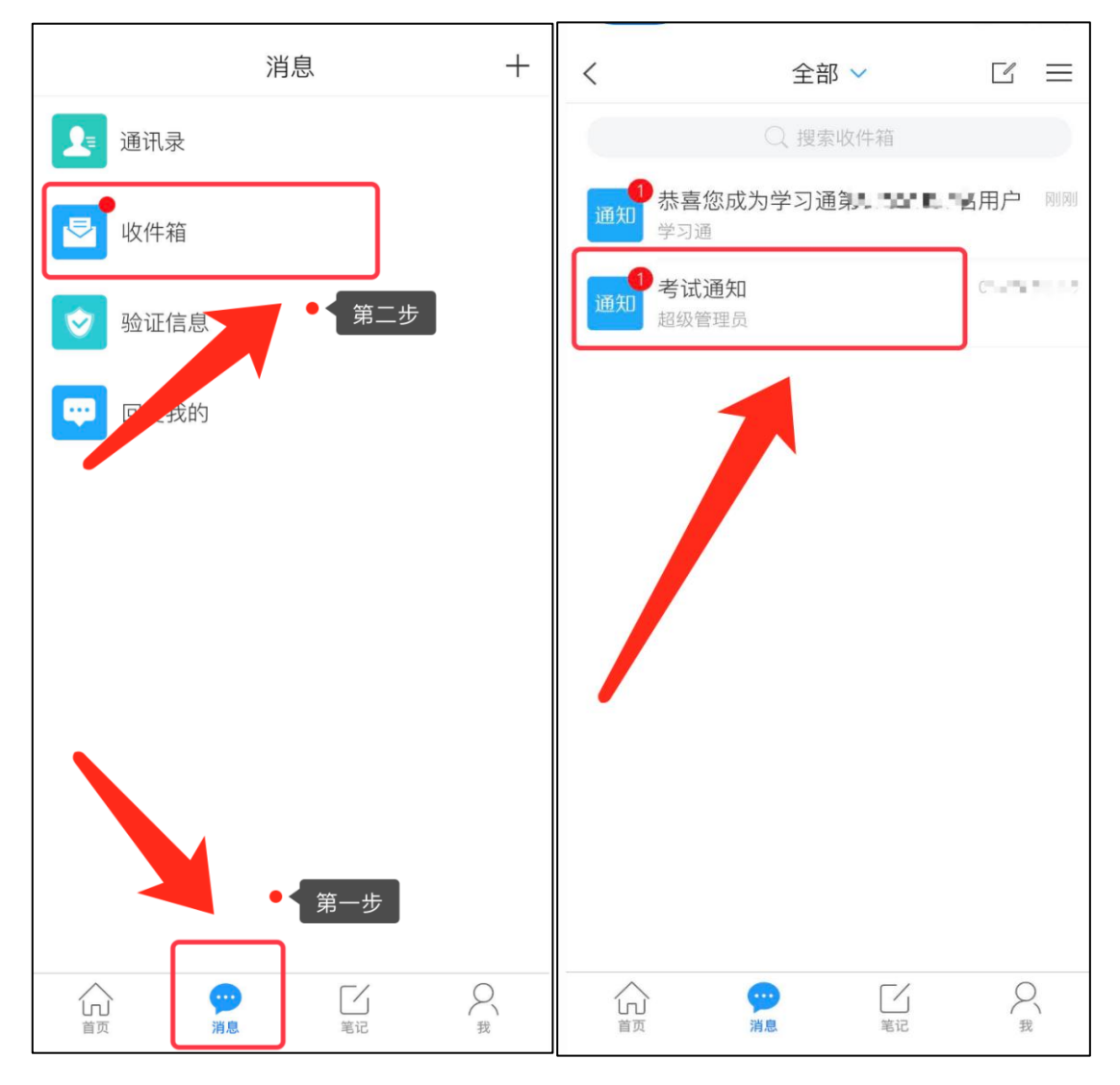

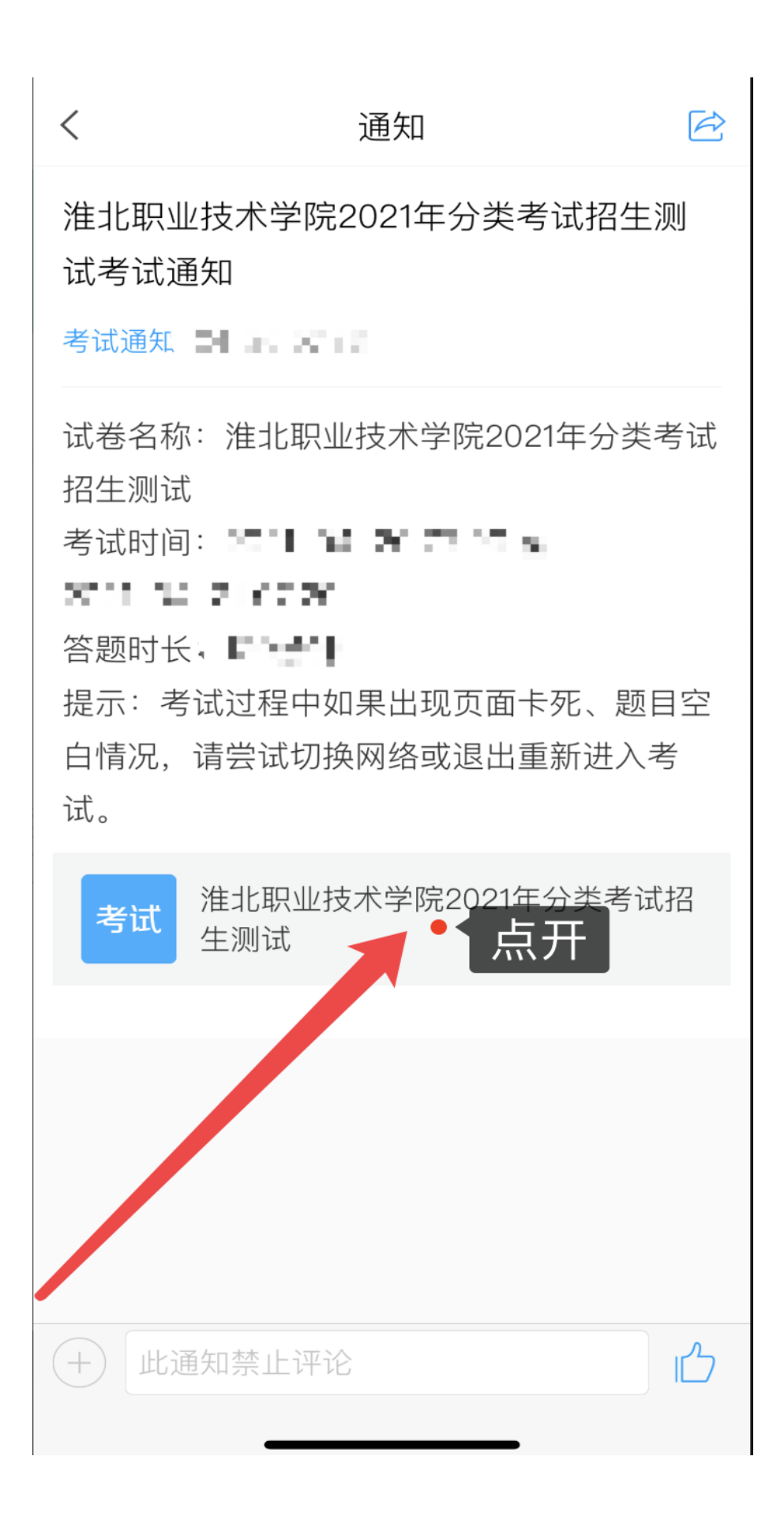

#### 第二步:开始考试

勾选"我已阅读并同意"考生承诺后,点击"开始考试"。

## <br/> 着北职业技术学院2021年分类考 试招生测试

淮北职业技术学院2021年分类考试招生测试考生 诚信承诺书

我报名参加淮北职业技术学院2021年分类考试招生测 试,郑重做出如下承诺:

1.认真学习《国家教育考试违规处理办法》有关规定和 《刑法修正案(九)》的相关法律条文,自觉地遵守考 试纪律,按规定的程序和要求参加考试,如有违反自愿 接受处理。

2.认真学习和正确使用《淮北职业技术学院2021年分类 考试招生测试线上考试系统使用手册》,按学校指定的 时间和登录方式进入线上考试系统考试。如因个人原因 未能按时参加测试的,按缺考处理。

3.妥善保管好自己的信息密码,不向他人泄密;如因泄 密产生的不良后果,由本人负责。

4.考试由本人独立完成,不由他人代考或邀请他人协助 考试,不抄袭或协助他人抄袭试题答案或者与考试内容 相关的资料。不以记录或截图等方式传播考试试题或答 案,违者自愿承担相关法律责任。我已认真阅读了以上 考试有关规定,并已知晓、认可院校测试的规定。

我承诺:按照安徽省教育厅、安徽省教育招生考试院及 报考学校关于2021年分类考试招生的报名、考试和 b取 要求,本人所提交的个人信息真实准确,如有虚假言息 和违规行为,本人承担由此而产生的一切后果。我承诺 遵守考试相关规定,诚信考试。

系统声明:

由于本次考试需要进行人脸识别监控和屏幕抓拍 系统 需要开启您的摄像头,请确认同意。

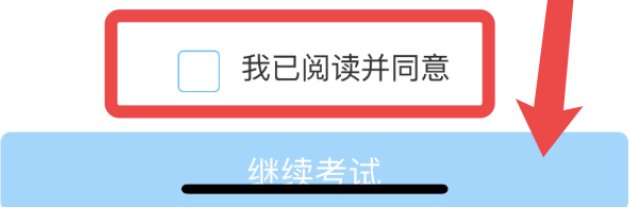

第三步 进行人脸识别。

根据系统口令进行"眨眼"等动作,识别成功后点击"确认"。

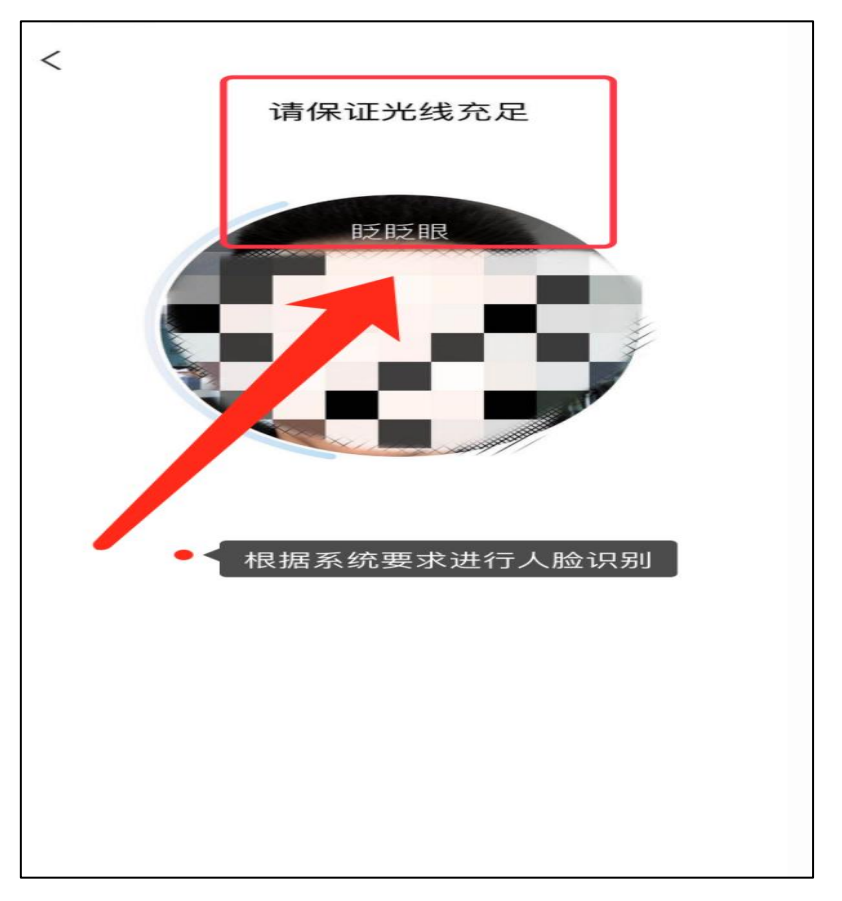

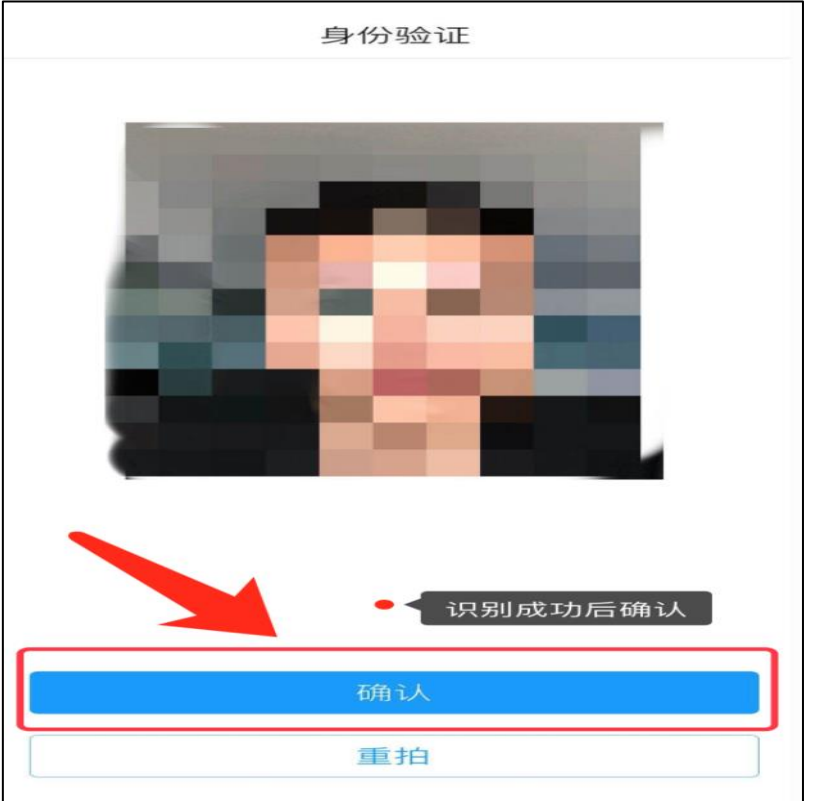

第四步 开始答题并交卷

每题选择正确答案点击该选项即可,到最后一题时系统会提示 "已经是最后一题了",可点击下一步。

淮北职业技术学院2021年分类考 < 反馈 试招生测试 12.11 Qr mar. 答题卡 单选题(10.0分) 10.以下说法不正确的是: A 考试前要给手机充足电量 B 收到监考教师指令时可以不用理会 C 考试时考生旁边不可以有其他人员 D 考生应在规定的时间内提交答卷 已经是最后一题了 上一题

第五步 进入预览考试界面,可修改选择答案;确认无误后,点击下 方的"交卷"按钮,并确认提交。(若存在未作答题目,系统会提示, 请注意核查!)

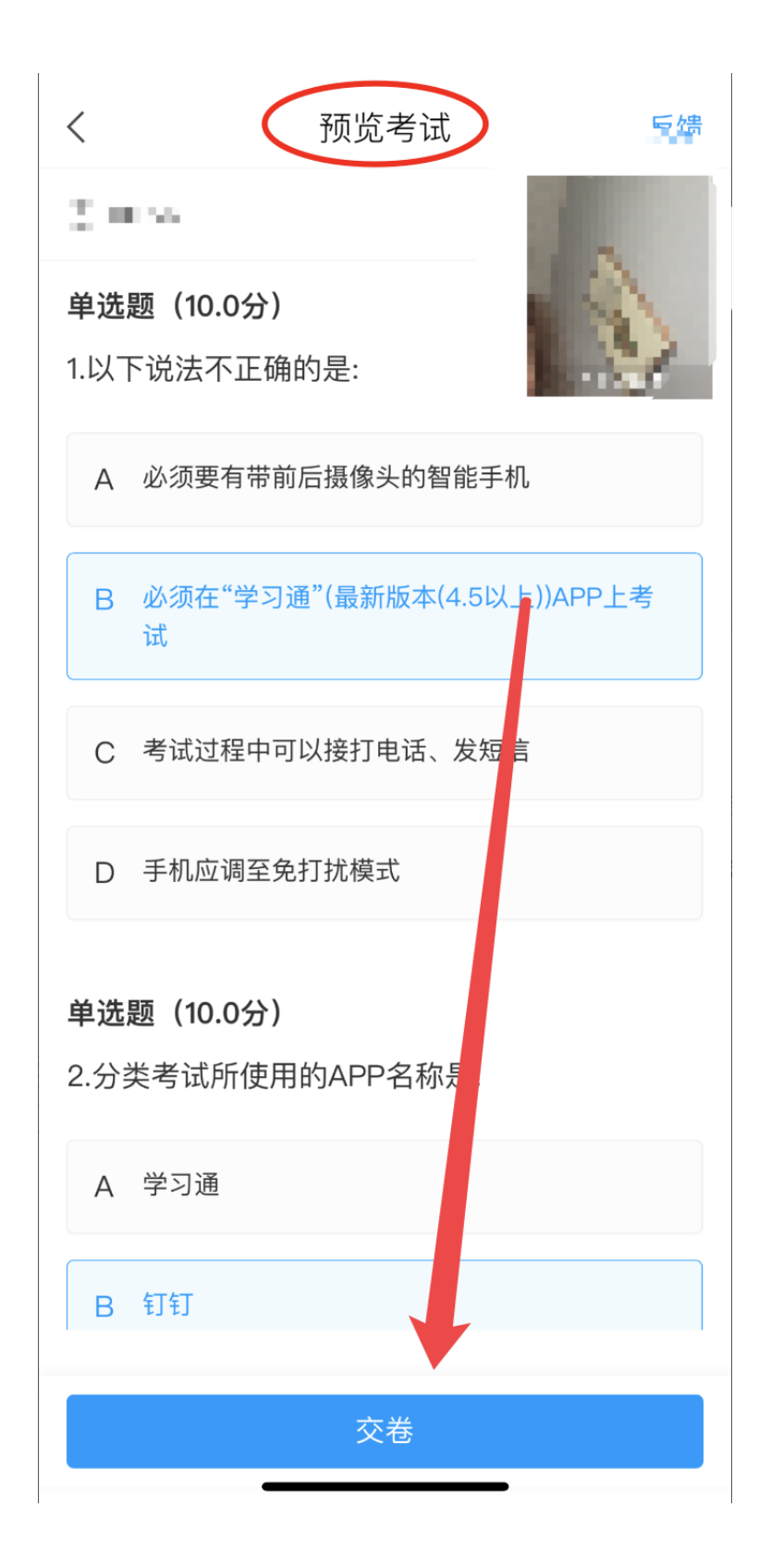

# 第六步 成功交卷后,系统会提示"交卷成功"。

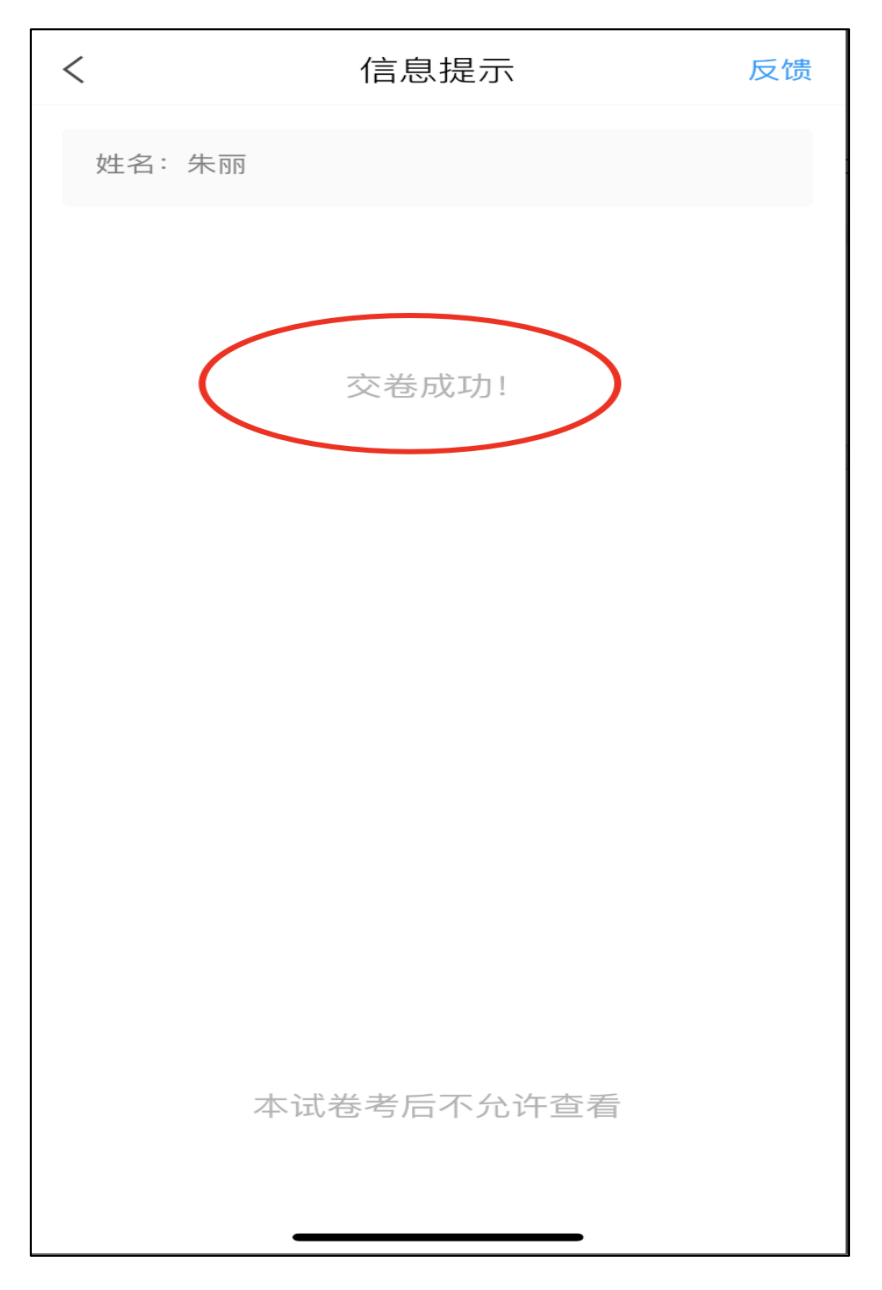